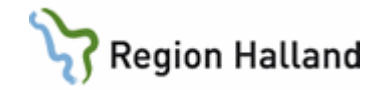

# VAS – Registrera tvångsvård

#### Hitta i dokumentet

| Inskrivning av patient i tvångsvård via SV11 (inskrivningsbilden)                         | 1 |
|-------------------------------------------------------------------------------------------|---|
| SV54 Patientliggare                                                                       | 2 |
| Registrera en avvikelse                                                                   | 2 |
| Registrera avvikelse under pågående Permission                                            | 4 |
| Ändra en HSL-patient till intagningsform LTP/LRV                                          | 4 |
| Skriva ut en patient från sluten psykiatrisk tvångsvård till öppen psykiatrisk tvångsvård | 5 |
| Skriva in en patient direkt i ÖPT                                                         | 5 |
| Skriva in en patient i LPT/LRV som är på ÖPT/ÖRV                                          | 6 |
| SV73 Patienter under tvångsvård                                                           | 6 |
| DR16 - Diagnosöversikt                                                                    | 7 |
| För att registrera en KVÅ-kod                                                             | 8 |
| Uppdaterat från föregående version                                                        | 8 |

# Inskrivning av patient i tvångsvård via SV11 (inskrivningsbilden)

I inskrivningsbilden ska tvångsvård registreras i fältet **Psyk. vform**. I detta fält finns nedan koder att välja på:

- A = Frivillig psykiatrisk vård
- B = Frivillig sluten psykiatrisk vård under pågående öppen psykiatrisk tvångsvård
- C = Frivillig sluten psykiatrisk vård under pågående öppen rättspsykiatrisk vård.
- D = Sluten psykiatrisk tvångsvård enligt LPT
- E = Sluten rättspsykiatrisk vård enligt LRV med särskild utskrivningsprövning
- F = Sluten rättspsykiatrisk vård enligt LRV utan särskild utskrivningsprövning
- G = Sluten rättspsykiatrisk vård enligt LRV, övrig vård
- H = Öppen psykiatrisk tvångsvård enlig LPT
- I = Öppen rättspsykiatrisk tvångsvård enligt LRV med särskild utskrivningsprövning
- J = Öppen rättspsykiatrisk tvångsvård enligt LRV utan särskild utskrivningsprövning
- K = Kvarhållning

|                                        |                              | INSKRIV      | NING                                  |                            |         |  |
|----------------------------------------|------------------------------|--------------|---------------------------------------|----------------------------|---------|--|
| Avdelning<br>Sektion<br>Indatum/kl     | : PivN<br>: 180726 1059      | Fkassa: 0000 | Sal/Säng<br>Vård team<br>Hemlt/Kommun | : <u>:</u><br>:<br>: 13 82 | Nation: |  |
| Med.verksom<br>Inskr.sätt<br>Akut/Plan | r: 901<br>: 30 Hemmet<br>: a |              | Psyk.vform<br>Sekretess<br>Remissnr   | : D LPT<br>: ja<br>:       | 0       |  |

- Det går inte att skriva in en patient i öppen psykiatrisk tvångsvård, ÖPT, från SV11 eller från SV12, då visas ett meddelande.
- Patienten måste först skrivas ut från sluten psykiatrisk tvångsvård för att kunna skrivas in i ÖPT (se sidan 5).

| Meddelande                                                                |             | ۵. |
|---------------------------------------------------------------------------|-------------|----|
| Denna vårdform innebär öppen psykiatrisk tvångsvård. Inskrivning<br>SV73. | kan göras i |    |
|                                                                           | OK          |    |

# SV54 Patientliggare

| /54 (1) Patientliggare                                                             | Klin : VuxN Inr : Pst                                                   | +                                             |                                                   |                |                                 |                                        |                              |                        | 1.02 |
|------------------------------------------------------------------------------------|-------------------------------------------------------------------------|-----------------------------------------------|---------------------------------------------------|----------------|---------------------------------|----------------------------------------|------------------------------|------------------------|------|
| adm psyk_vfoRm Jnlö                                                                | s Omv aktiV Sök Xko j                                                   | prK roNd                                      | TAke krop                                         | prEmreg        | anM U                           | tskrift teAm nYtt                      | -urval                       |                        |      |
|                                                                                    |                                                                         |                                               |                                                   | NCS-Da         | gvårds <u>l</u> i               | sta NCS-Ordina                         | tionslist                    | a Nuläge               |      |
|                                                                                    |                                                                         |                                               |                                                   |                |                                 |                                        |                              |                        |      |
| Avd: PivN<br>Sal Säng S Personnr                                                   | Namn                                                                    | Indatum                                       | (lin Avd/M                                        | kt Dagsjy Sel  | ktion Team                      | Permstart Psyk. vform [                | Utklar Anm                   |                        | -    |
| Avd: PivN<br>SalSäng S Personne<br>\$ 440303-8472                                  | Namn<br>Testgren, Testare                                               | Indatum 150113                                | (lin Avd/M<br>/ustN PivN                          | kt∥Dagsjv Sek  | ktion Team<br>Fbg               | Permstart Payk, vform I<br>D           | Utklar Anm<br>Patvå          | rdas på >              | ^    |
| Avd: PivN<br>SalSäng S Personnr<br>S 440303-8472<br>S 480301-8734                  | Namn<br>Testgren, Testare<br>Testman, Tvångsvård                        | Indatum 150113 \ 141022 \                     | (lin Avd/M<br>/uxN PivN<br>/uxN PivN              | kt Dagsjv Sek  | ktion Team<br>Fbg<br>Övr        | Permstart Psyk. vform I<br>D<br>E      | Utklar Anm<br>Patvå<br>Patvå | rdas på ><br>rdas på > | ^    |
| Avd: PivN<br>SatSäng S Personne<br>S 440303-8472<br>S 480301-8734<br>S 630901-C221 | Namn<br>Testgren, Testare<br>Testman, Tvångsvård<br>Testbom, Tvångsvård | Indatum I<br>150113 \<br>141022 \<br>141022 \ | (lin Avd/M<br>/uxN PivN<br>/uxN PivN<br>/uxN PivN | ntt Dagsjv Sek | ktion Team<br>Fbg<br>Övr<br>Fbg | Permstart Psyk. vform I<br>D<br>E<br>D | Utklar Anm<br>Patvå<br>Patvå | rdas på ><br>rdas på > | ^    |

Via menyval **vtF-adm** registreras avvikelse.

| vtF-adm | psyk_vfoRm       | Jnlös       | Omv  | aktiV | Sök  |
|---------|------------------|-------------|------|-------|------|
| Skriv   | ut patient / vt  | f-adm       |      | Ct    | rl+S |
| Regi    | strera permissi  | on / vtf-   | adm  | Ctr   | I+R  |
| Regi    | strera avvikelse | / vtf-ad    | dm   | Ct    | rl+E |
| Byt a   | vdelning / vtf-  | adm         |      | Ctr   | I+A  |
| Byt s   | al:säng / vtf-a  | dm          |      | Ctr   | I+B  |
| Mak     | ulera vårdtillfä | illet / vtf | -adm | Cti   | l+V  |
| Utsk    | rivningsklar / v | tf-adm      |      | Ctr   | I+U  |
| Avsl    | uta dagsjukvår   | d / vtf-a   | dm   | Ct    | rl+L |
| Ändr    | a sekretess / v  | tf-adm      |      | Ctr   | l+K  |

# Registrera en avvikelse

Patient som är intagen enligt sluten psykiatrisk tvångsvård och som avviker från vårdavdelning skall registreras med avvikelsedatum och klockslag.

- 1. För att registrera en avvikelse välj menyval vtF-adm och välj Registrera avvikelse.
- 2. En ruta kommer upp med avvikelse om datum och klockslag för avvikelsen, svara sedan Ja på om uppgifterna är korrekta.

| 🚾 SV54 (1) Patientliggare | Klin : VuxN Inr : PsH                                                                                                    |                                                                                                    |                                           |        |
|---------------------------|----------------------------------------------------------------------------------------------------|----------------------------------------------------------------------------------------------------|-------------------------------------------|--------|
| vtF-adm psyk_vfoRm Jnlös  | s Omv aktiV Sök Xko prK roNd lÄke kroPp                                                                                                    | prEmreg anM Utskrift                                                                                                    | teAm nYtt-urval                           |        |
|                           |                                                                                                    | NCS-Dagvårdslista                                                                                                    | NCS-Ordinationslista                      | Nuläge |
|                           | Inskrivningsuppgifter<br>Inrättning: PsH Klinik : VuxN<br>Sektion :<br>Datum/kl : 180726 1059<br>Senast registrered<br>Avdelning : PivN Vård team:<br>Personnr: 19 650101-P353 Namn: Testberg<br>Awikelse<br>Avvikelse från avd<br>Datum/kl :<br>Patienten tillbake<br>Datum/kl : | Avdelning: PivN<br>Vård team:<br>Sekretess: ja<br>Datum/kl : 180726 100<br>. Testare<br>S3<br>lelning<br>180726 1111<br>på avdelning<br>0000 | 59 Kön: K<br>A<br>Àr uppgifterna korrekta |        |

- 3. I patientliggare längst ut till höger under kolumn Anm står nu att patienten har avvikit.
- 4. Finns redan inskriven anmärkning på patienten så kommer avvikit att lägga sig först på raden och resten av texten syns på raden med ett > för att visa att det finns mer text. Dubbelklick eller Enter på anmärkningen för att läsa allt som står där.

| SV54 (1) Patientliggare | Klin : VuxN Inr : PsH   |                      |                                     |                        | 23 |
|-------------------------|-------------------------|----------------------|-------------------------------------|------------------------|----|
| F-adm psyk_vfoRm Jnlös  | ; Omv aktiV Sök Xko prK | roNd lÄke kroPp      | prEmreg anM Utskrift teAm           | nYtt-urval             |    |
|                         |                         |                      | NCS-Dagvårdslista NCS-O             | rdinationslista Nuläge |    |
| Avd: PivN               |                         |                      |                                     |                        |    |
| Sal:Säng S Personnr     | Namn                    | Indatum Klin Avd/Mot | Dagsiv Sektion Team Permstart Psyk. | vform Utklar Anm       | ~  |
| S 650101-P353           | Testberg, Testare       | 180726 VuxN PivN     | D                                   | Avvikit.               |    |
| S 681101-×913           | Testbom, Tvångsvård     | 141110 VuxN PivN     | Övr D                               | Avvikit. Skriv>        |    |
|                         |                         |                      |                                     |                        |    |

- 5. För att avbryta avvikelsen gör på samma sätt. Gå till menyval **vtF-adm** och välj **Registrera avvikelse** och fyll i datum och klockslag då patient kom tillbaks. Avvikit försvinner från anmärkningsfältet.
- 6. I **SV17 Rapportöversikt** syns att patient är avviken respektive när den har kommit tillbaks.

| 19 681101-X913 SV17 (2)Rapportöversikt Klin: VuxN Inr: PsH                                                                                                    |                                                                                                    |
|----------------------------------------------------------------------------------------------------|----------------------------------------------------------------------------------------------------|
| Visa Ändra Inkiln perm Tabort Utklar Ovrmeddix                                                                                                    | 19 681101-X913 SV1/ (2)Rapportöversikt Klin: VuxN Inr: PsH                                                                                                    |
| 19 681101-X913 Testborn, Tvångsvård                                                                                                    | Visa Ändra Inkiln perm Tabort Utklar Ovrmeddix                                                                                                    |
| Obs Varning Smilta Isolering Blgrp Bicbank                                                                                                    | 19 681101-X913 Testborn, Tvångsvård<br>Obs Varning Smitta Isolering Biggp Biobank                                                                                                    |
| Instituting: PaH Fkassa : 0000 Hemit : 13 Nation :<br>Klinik : VuxN Inskr.akt: 11 Klinik inom SJH Remiss: Nej Sekretess: Ja<br>Sektion : Journalant:<br>Datum Rappot Avd Vädteam/Patkat Psyk.vtom *<br>14110 Inskivning PrvN Övr 22 D | Inrättning: PsH Fkassa : 0000 Henlt : 13 Nation :<br>Klinik : VuxN Inskr.akt: 11 Klinik inom SJH Remiss: Nej Sekretess: Ja<br>Sektion : Journalant:<br>Datum [Rappot   Avd [Värdeam[Patkat Psyk.vform] ^ |
| 141110 Inskilvning HS/MedH<br>180427 Utskilvning HS/MedH<br>180726 Avviketse                                                                                                    | 141110 Inskrivning PivN Ovr 22 D<br>141110 Inskrivning HS/MedH<br>180427 Uskrivning HS/MedH<br>180726 Avvikelae Aret 180726                                                                              |

7. Markera raden för Avvikelse Åter och ta menyval **Visa** och du ser datum och klockslag för avvikelsen.

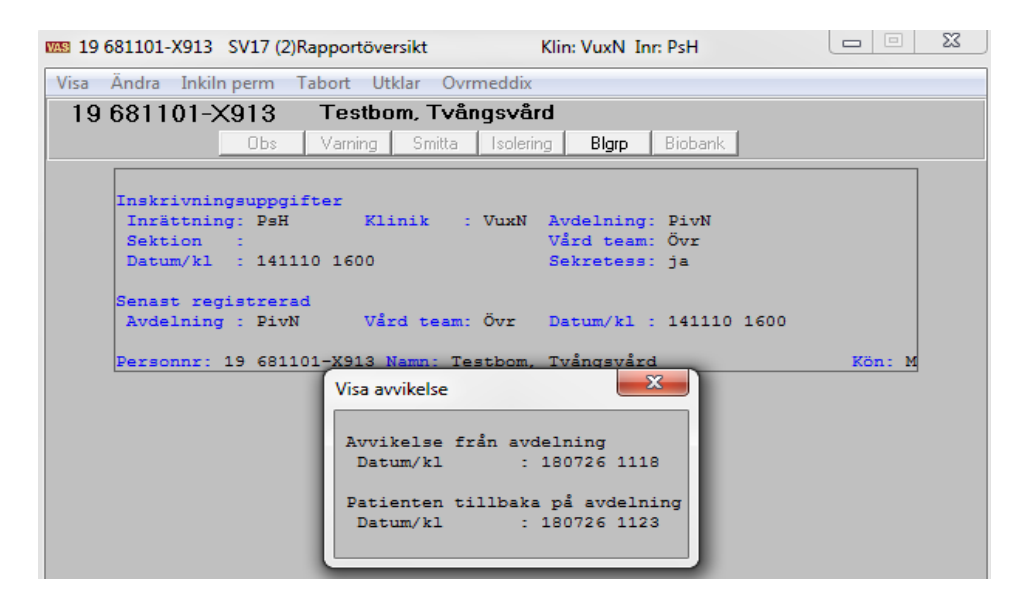

#### Registrera avvikelse under pågående Permission

- 1. Om patienten är på permission och avviker under den tiden gå till menyval **vtF-adm** och registrera att patienten avvikit.
- Det kommer då upp ett meddelande om att permissonen är avbruten och i patientliggaren, SV54, syns nu ingen permission, bara en notis i anmärkningsfältet att patienten har avvikit.

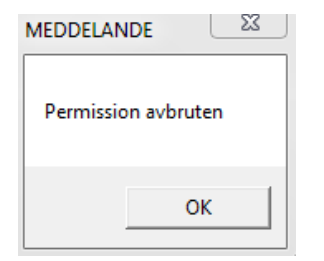

3. I SV17 Rapportöversikten syns det att patienten haft en permission som hen avvikit från.

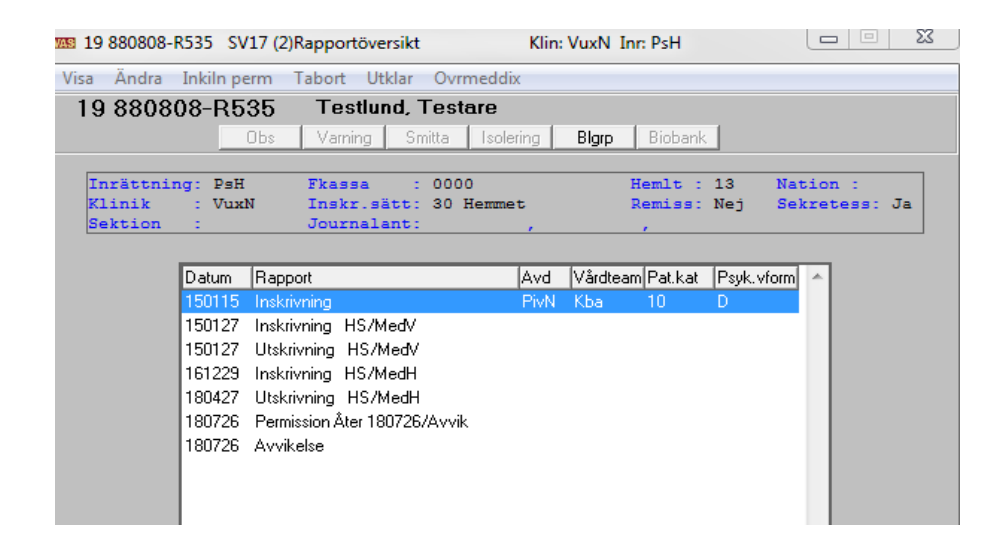

### Ändra en HSL-patient till intagningsform LTP/LRV

- 1. Markera patienten i patientliggaren, SV54.
- 2. Välj menyval psyk\_vfoRm.
- 3. En ruta kommer upp med datum och klockslag och där du kan ange psykiatrisk vårdform. Svara Ja på fråga om uppgifterna är korrekta.
- 4. Välj i listan som kommer upp vilken psykiatrisk vårdform du vill ange. Det går inte att ange någon av koderna för ÖPT, då får du ett meddelande om att patienten först måste skrivas ut.

| BYTE AV PSYKIATRISK VÅRDFORM                         | 23 |
|------------------------------------------------------|----|
| Datum/kl : 180726 1138<br>Ny psykiatrisk vårdform: D |    |

# Skriva ut en patient från sluten psykiatrisk tvångsvård till öppen psykiatrisk tvångsvård

Om patienten är inlagd enligt sluten psykiatrisk tvångsvård och ska skrivas ut till ÖPT så måste man först skriva ut patienten för att sedan kunna ange att patienten är i ÖPT istället.

- 1. Gå till SV54 Patientliggare och markera patienten.
- 2. Ta menyvalet **vtF-adm** och välj skriv ut.
- 3. Skriv **Ja** i rutan för Ändra psykiatrisk vårdform.
- 4. Välj den nya vårdformen.
- 5. Fyll i prövningsdatum eller lämna tomt.
- 6. Svara Ja på frågan om uppgifterna är korrekta.
- 7. Ett meddelande visar att patienten nu är överflyttad till öppen psykiatrisk tvångsvård.

| UTSKRIVNING                                                                                                    | × |
|----------------------------------------------------------------------------------------------------|---|
| Datum/kl : 210310 1549<br>Utskr.sätt : 11 Klinik inom SJH<br>Utskr. till :<br>Utskr. läkare:<br>Ändra psykiatrisk vårdform: Ja<br>Ny psykiatrisk vårdform : H ÖPT enl LPT<br>Prövningsdatum : |   |
| MEDDELANDE                                                                                                    |   |
| Patienten är överflyttad till öppen psykiatrisk tvångsvård                                                                                                    |   |
| ОК                                                                                                    |   |

Pat finns nu inte på SV54 längre utan finns att se på SV73 Patienter under tvångsvård.

# Skriva in en patient direkt i ÖPT

- 1. Gå till SV73, välj öppen psykiatrisk vårdform.
- 2. Välj menyval Inskr\_öpp\_tv.
- 3. Fyll i personnummer.
- 4. Fyll i rutan som kommer upp, spara.
- 5. Patienten finns nu på listan.

| Inskrivning öppen psykiatrisk tvångsvård                                            | <u> </u>                     |
|-------------------------------------------------------------------------------------|------------------------------|
| Pnr: 19 710505-L008 Namn: Testkvist, Testare                                        |                              |
| Inskr datum/kl: 180726 1149<br>Psyk.vform : H ÖPT enl LPT<br>Prövningsdatum: 180825 |                              |
|                                                                                     | <u>S</u> para <u>A</u> vbryt |

#### Viktigt!

# Skriva in en patient i LPT/LRV som är på ÖPT/ÖRV

Om en patient som är på ÖPT/ÖRV kommer in frivilligt eller med tvång på en LPT/LRV så gör man inskrivningen via SV11. Man får då i dagsläget inget meddelande om att patienten är på en ÖPT/ÖRV. Om man sen skriver ut patienten igen till en ÖPT/ÖRV så får man inte heller något meddelande om detta i dagsläget.

#### Följ rutinerna vad gäller detta som är framtagna inom er verksamhet.

# SV73 Patienter under tvångsvård

Listan i SV73 visar patienter som är under tvångsvård. Här kan man välj om man vill se alla eller endast sluten eller öppen psykiatrisk tvångsvård.

• Väljer jag att endast se ÖPT-patienterna så kommer en lista på de patienter som finns i ÖPT.

| 🚾 SV73 (1) Pat under tvångsvård    | Klin    | : VuxN Inr : PsH | ł          |                      | 23 |
|------------------------------------|---------|------------------|------------|----------------------|----|
| Inskr_öpp_tv Ändra Avsl Mak Visa_m | ak_avs  | Sök Utskrift     |            |                      |    |
|                                    |         |                  |            |                      |    |
| C Alla                             |         |                  |            |                      |    |
| 🖲 Öppen rätts-/psykiatris          | k tvån  | gsvård           |            |                      |    |
| C Sluten psykiatrisk tvån          | gsvård  | Avd              | elning:    | Visa                 |    |
|                                    |         |                  |            |                      |    |
|                                    | [1 1 1  |                  |            |                      |    |
| Personnummer Namn                  | Avdelni | ng Psyk.vform    | From dat P | erm.dat[Provn.dat] ^ |    |
| 420603-G173 Testström, Testare     | Opt     | OPT enl LPT      | 120928     | 130321               |    |
| 481209-E914 Testsson, Testare      | Öpt     | ÖPT en LPT       | 120928     | 130323               |    |
| 750506-X853 Testsson, Testare      | Öpt     | ÖPT en LPT       | 120928     | 130323               |    |
| 660909-U498 Testström, Testare     | Örv     | ÖRV m SUP        | 091208     | 130329               |    |
| 810315-N472 Testkvist, Testare     | Öpt     | ÖPT en LPT       | 121012     | 130410               |    |
| 790322-G095 Testsson, Testare      | Öpt     | ÖPT en LPT       | 120417     | 130412               |    |
| 860207-T666 Testsson, Testare      | Öpt     | ÖPT en LPT       | 140902     | 141002               |    |
| 420708-B093 Testsson, Testare      | Öpt     | ÖPT en LPT       | 160108     | 160207               |    |
| 471018-E220 Grodslukare, Gusten    | Öpt     | ÖPT en LPT       | 171001     | 171102 =             |    |
| 990107-D346 Testberg, Testare      | Öpt     | ÖPT en LPT       | 180726     | 180825               |    |
| 650101-P353 Testberg, Testare      | Öpt     | ÖPT en LPT       | 180726     | 180825               |    |
| 710505-L008 Testkvist, Testare     | Öpt     | ÖPT en LPT       | 180726     | 180825 👻             |    |

- Från denna lista avslutar jag patienten i ÖPT via menyval Avsl.
- Då kommer en ruta upp där jag får fylla i avslutningsdatum. Välj sedan Spara.

| Avsluta öppen psykiatrisk tvångsvård        | 23           |
|---------------------------------------------|--------------|
| Pnr: 19 420708-B093 Namn: Testsson, Testare |              |
| Inskr datum/kl: 160108 0807                 |              |
| Prövningsdatum: 160207                      |              |
| Avsl datum/kl : <u>180726</u> <u>1154</u>   |              |
|                                             | Spara Avbryt |

- Patienten försvinner från listan och finns att se under menyvalet Visa\_mak\_avs.
- Via menyval Ändra kan jag ändra prövningsdatum och ändra till annan ÖPT-form.
- Man makulerar en ÖPT via menyvalet **Mak** (makulera).

Du kan **inte** från SV73 skriva in en patient i ÖPT som redan finns inskriven inom sluten psykiatrisk vårdform. Ett meddelande visas då att patienten redan är inskriven i slutenvården. För att ändra en sluten psykiatrisk vårdform till en öppen psykiatrisk vårdform så måste man göra det från SV54.

#### DR16 - Diagnosöversikt

Tvångsåtgärder under pågående vårdtillfälle skall registreras i funktionen för diagnosregistrering med diagnos och KVÅ-koder.

Under pågående vårdtillfälle registreras diagnoser och KVÅ-koder som preliminära diagnoser och åtgärder.

Om man har registrerat en preliminär diagnos under vårdtillfället, (t ex en Z- diagnos), som sedan blir en "riktig" diagnos vid utskrivningstillfället, måste man välja menyvalet "Ändra" istället för "Läggupp". Annars lägger sig den riktiga diagnosen som en bidiagnos.

| XU000 | Fastspänning av vuxen patient upp till och med 4 timmar                 |
|-------|-------------------------------------------------------------------------|
| XU003 | Fastspänning mer än 4 timmar men mindre än 72 timmar                    |
| XU004 | Fastspänning i 72 timmar eller mer                                      |
| XU007 | Fastspänning av minderårig patient upp till och med 1 timme             |
| XU008 | Fastspänning av minderårig patient i mer än 1 och högst 4 timmar        |
| XU010 | Avskiljande av vuxen patient upp till och med 8 timmar                  |
| XU012 | Avskiljande mer än 8 timmar men mindre än 72 timmar                     |
| XU014 | Avskiljande mer än 72 timmar men mindre än 15 dagar                     |
| XU017 | Avskiljande av minderårig patient upp till och med 2 timmar             |
| XU018 | Avskiljande av minderårig patient i mer än 2 och högst 8 timmar         |
| XU021 | Läkemedelstillförsel utförd under fastspänning eller fasthållande       |
| XU030 | Inskränkande av elektronisk kommunikation vid tvångsvård                |
| XU031 | Undersökning av försändelse till patient vid tvångsvård                 |
| XU032 | XU032 Övervakning av försändelser från patient vid tvångsvård           |
| XU041 | Vårdplan vid tvångsvård                                                 |
| XU043 | Överföring från frivillig slutenvård till sluten psykiatrisk tvångsvård |
| XU044 | Överföring från rättspsykiatrisk vård till psykiatrisk tvångsvård       |
| DU045 | Uppföljningssamtal efter tvångsåtgärd                                   |
| DA024 | Elektrokonvulsiv terapi (ECT), unilateral                               |
| DA025 | Elektrokonvulsiv terapi (ECT), bilateral                                |
| DA006 | Elektrokonvulsiv terapi ( ETC) UNS                                      |

Avses samordnad vårdplan vid tvångsvård ska koden XU042 användas.

#### För att registrera en KVÅ-kod

- 1. Gå till DR16, markera vårdtillfället och välj menyval Prel-diagnosreg.
- 2. Ange en diagnos och ta sedan Enter och F8 för att kunna registrera KVÅ koderna.

| 12        | 19 280101                         | -D562 DR16 (3)Diagno                                                                  | sregistrering<br>Komol Avbryt                                         | Klin: Uro Inr:                           | LiH                                       |                                |        | _ 🗆 🗙   |
|-----------|-----------------------------------|---------------------------------------------------------------------------------------|-----------------------------------------------------------------------|------------------------------------------|-------------------------------------------|--------------------------------|--------|---------|
| ns 🗾<br>D | 19<br>iaç                         | 280101-D562                                                                           | Testbom, Testa<br>Varning Smitta                                      | re<br>Isolering Blgr                     | Biobank                                   | PAL:                           |        |         |
|           |                                   | Avd/Mott : 10G<br>Utdatum :<br>Läkarsign:                                             | In/besd<br>Utskrsä<br>Openhet                                         | atum: 091103<br>tt :<br>:                | Inskrsätt<br>Reg av                       | Hemmet<br>BPN204               |        |         |
| P         | rel Kod<br>A001<br>XU020<br>XU030 | Text<br>Kolera orsakad av Vibric<br>Tvångsmedicinering, pa<br>Inskränkande av elektro | o cholerae 01, biovar el >><br>renteral<br>nisk kommunikation vid tvi | HD Dors HÂtg<br>Ja<br>Nej Ja<br>å Nej Ja | g Datum (Klii<br>091111 Uri<br>091111 Uri | nik Åtgtf Opläk1<br>o 1<br>o 2 | Opläk2 | Kompl 📥 |
|           | TILLÄGG<br>Kod Text               |                                                                                       | tud <u>å</u> tgärder                                                  | HÅn<br>Morf                              | tg Datum K<br>— — — —                     | linik Åtgtf                    | 0p11   | 0p12    |
|           | Ange data eller                   | tryck F3 för att avsluta.                                                             |                                                                       |                                          |                                           |                                |        |         |

- 3. Fyll i en KVÅ-kod och ta sedan Enter.
- 4. Sätt ett Ja för huvudåtgärd.
- 5. Fyll i datum, klinik.
- 6. I fältet för **Åtgtf** skriver man en siffra. Om man har satt ett Ja i rutan för huvudåtgärd och skriver siffran 1, så kan man inte vid nästa KVÅ kod om man satt ett Ja för huvudåtgärd sätta siffran 1 där med. Då måste man sätta siffran 2.
- 7. Sätter man Huvudgärd Nej, så kan man sätta samma siffra varje gång.
- 8. För att registrera flera åtgärder på ett vårdtillfälle med samma preliminärdiagnos sätter man en signatur i fältet för OpL1 eller OpL 2.
- 9. När man är färdig tar man F3 tre gånger. Den tredje gången får man signera. Om man är sekreterare och skriver på uppdrag anger man läkarens signatur.

# Uppdaterat från föregående version

Nya KVÅ-koder.